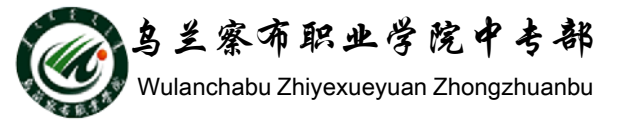

## WORD2010教程

## 部门: 乌兰察布职业学院中专部 主讲人: 冯秀荣 2015-9-29

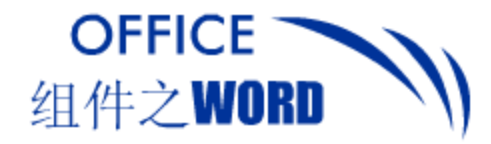

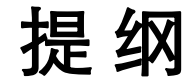

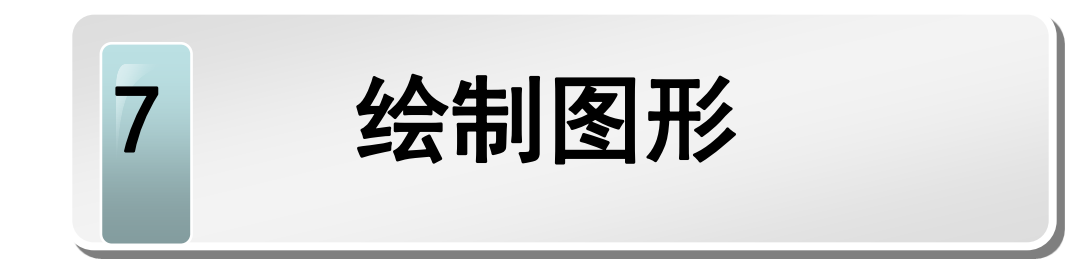

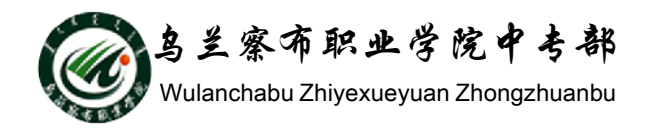

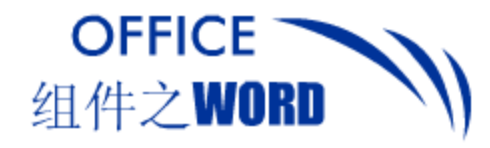

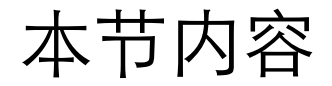

# 绘制与编辑自选图形 绘制与编辑SmartArt图形

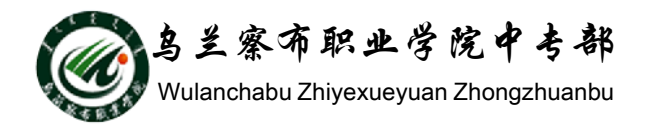

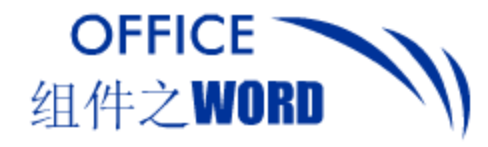

绘制与编辑自选图形

#### 1.绘制自选图形

Word共提供了7类自选图形:线条、基本形状、箭头、流程图、标注、星与旗帜。每类都含有不同的形状,如"基本形状"类包含有矩形、四边形等。

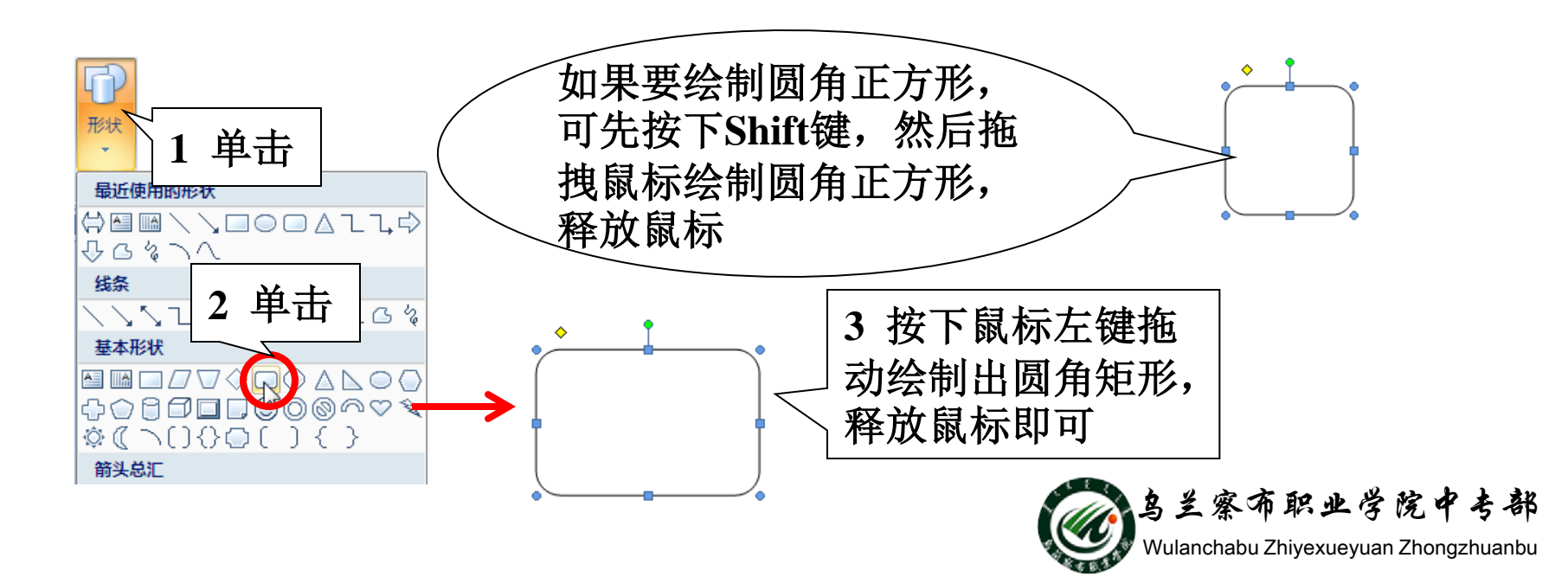

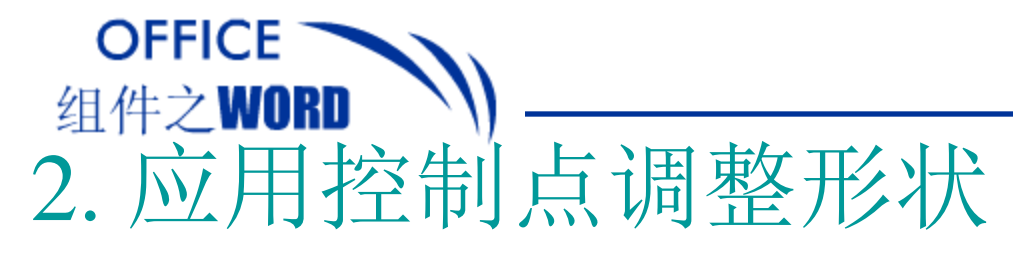

自选图形包含4个蓝色方形控制点,4个蓝色圆形控制点,1 个黄色菱形控制点,1个绿色圆形旋转点。

绘制与编辑自选图形

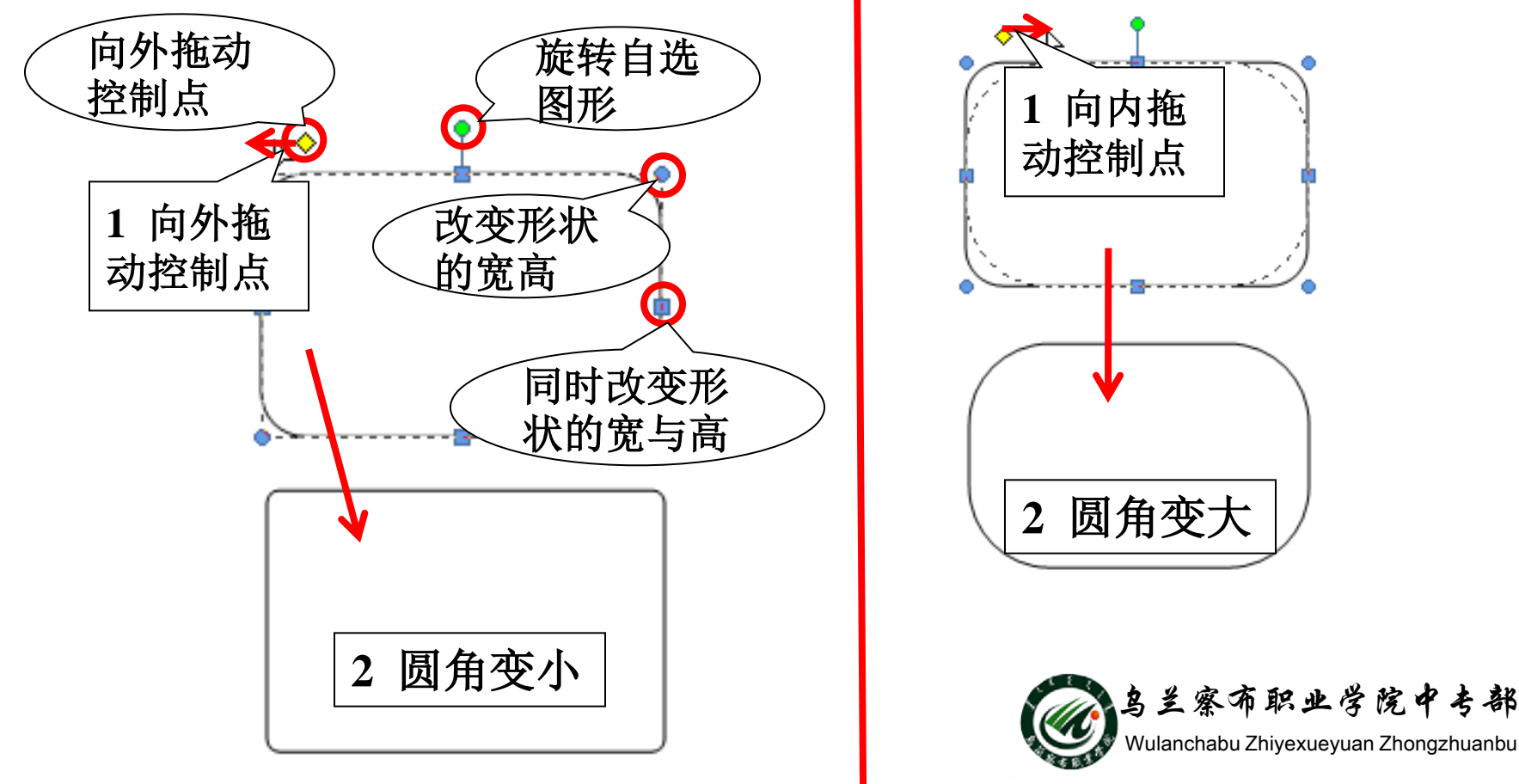

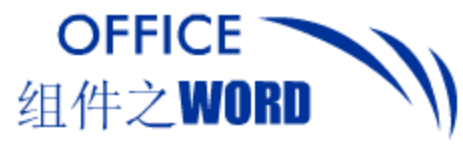

绘制与编辑自选图形

### 3. 应用系统形状样式

选择要更改形状样式的自选图形,切换至绘图工具"格式"选项卡,在"图形样式"组设置形状样式。

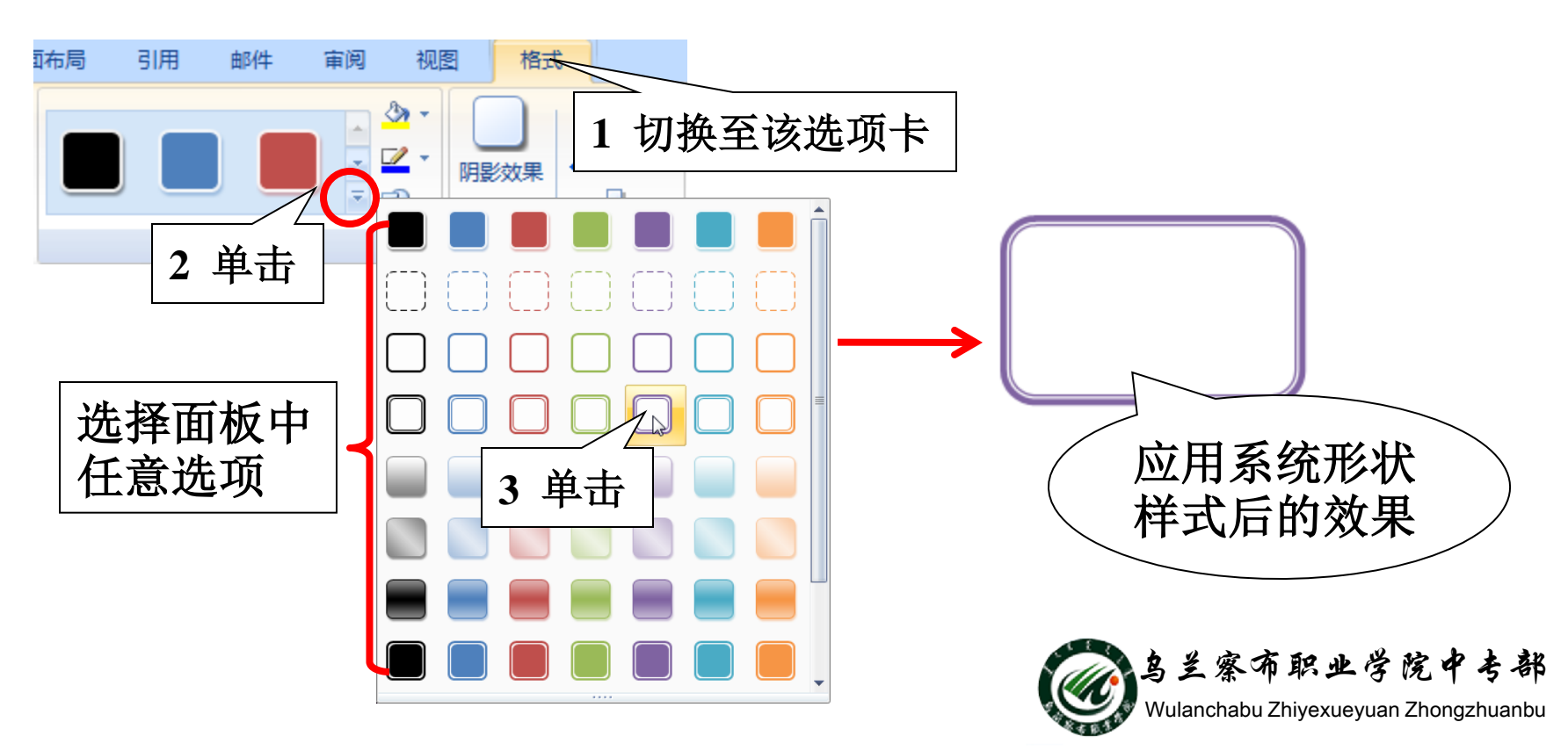

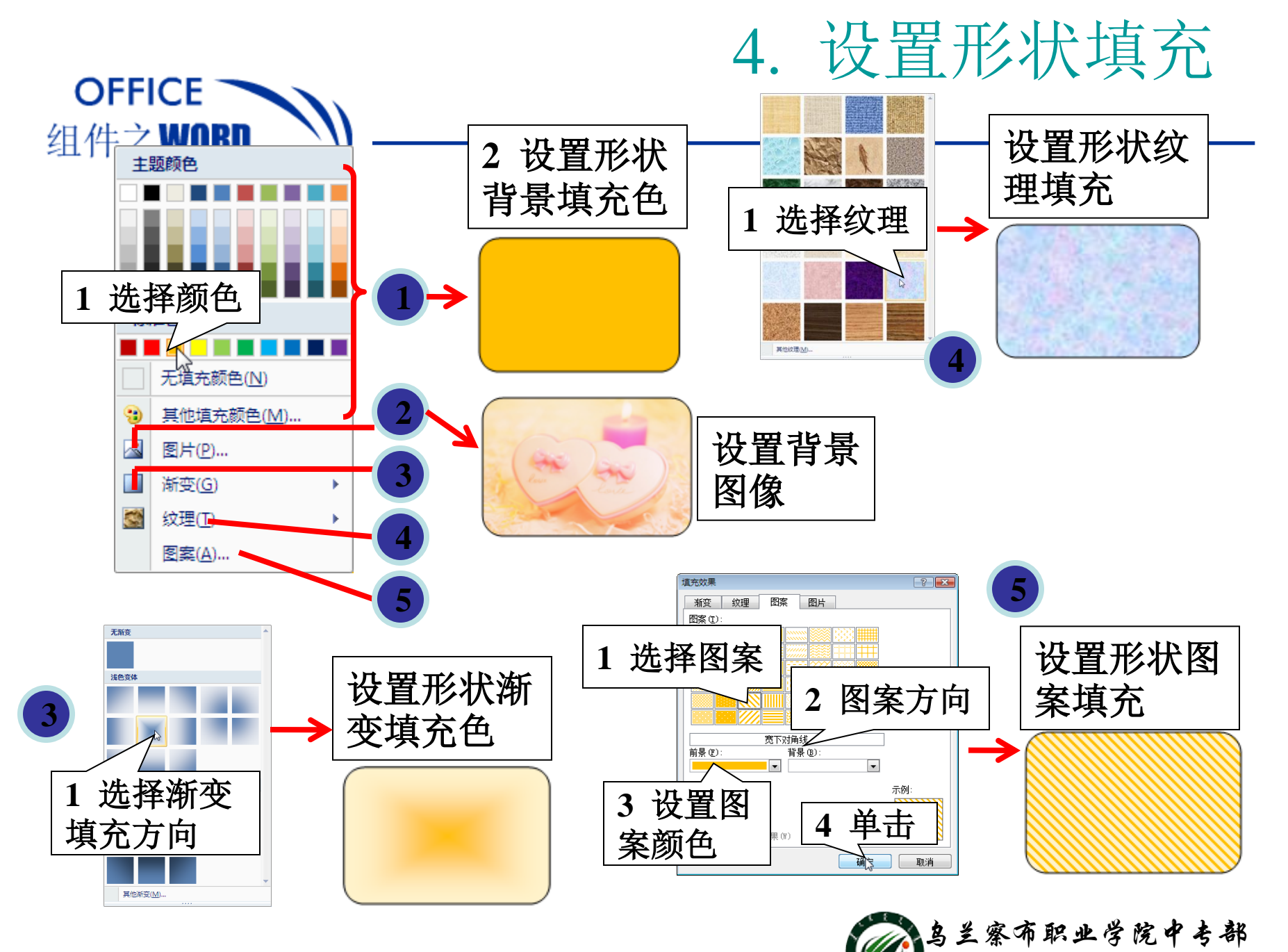

🖉 Wulanchabu Zhiyexueyuan Zhongzhuanbu

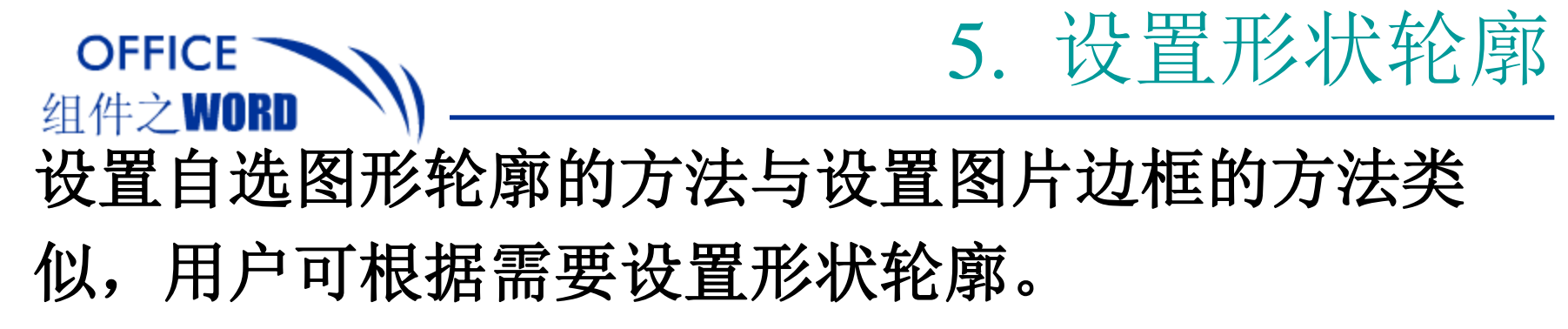

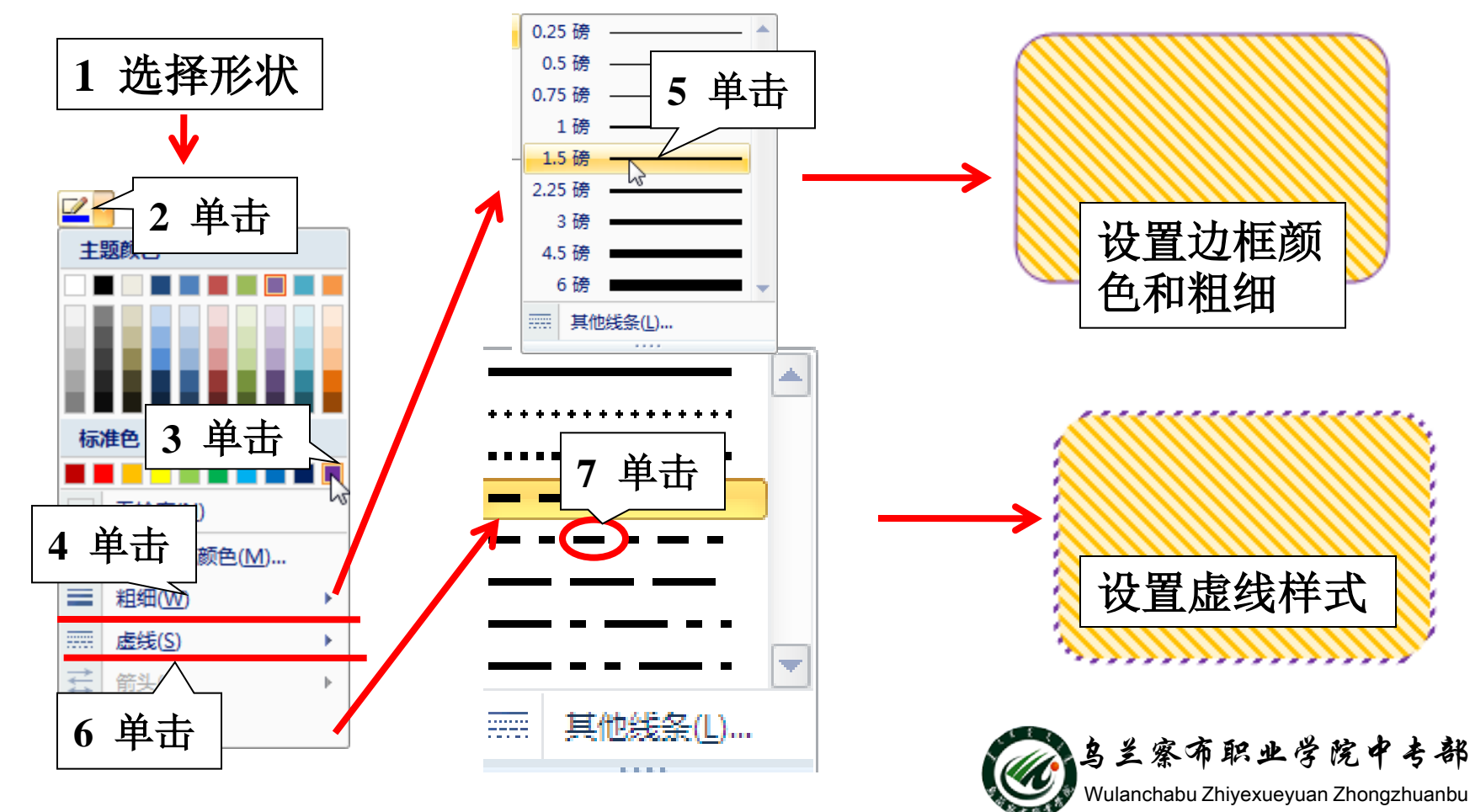

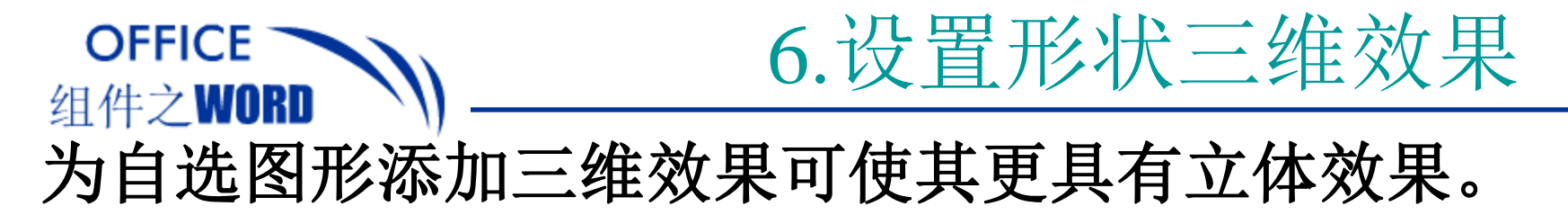

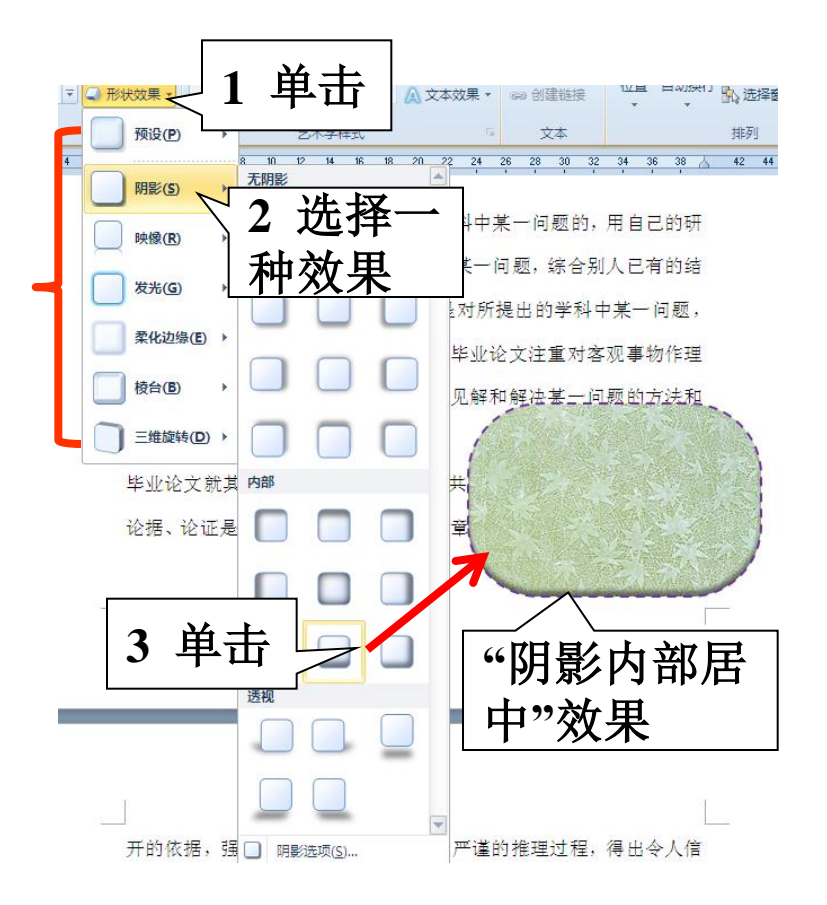

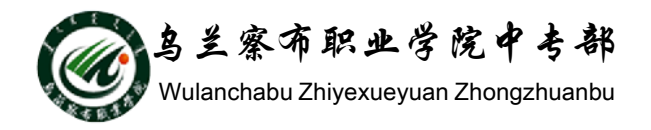

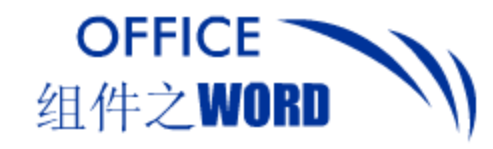

# 7.添加文字

#### 在自选图形上添加上说明文字,可以使其更具有说 明性。

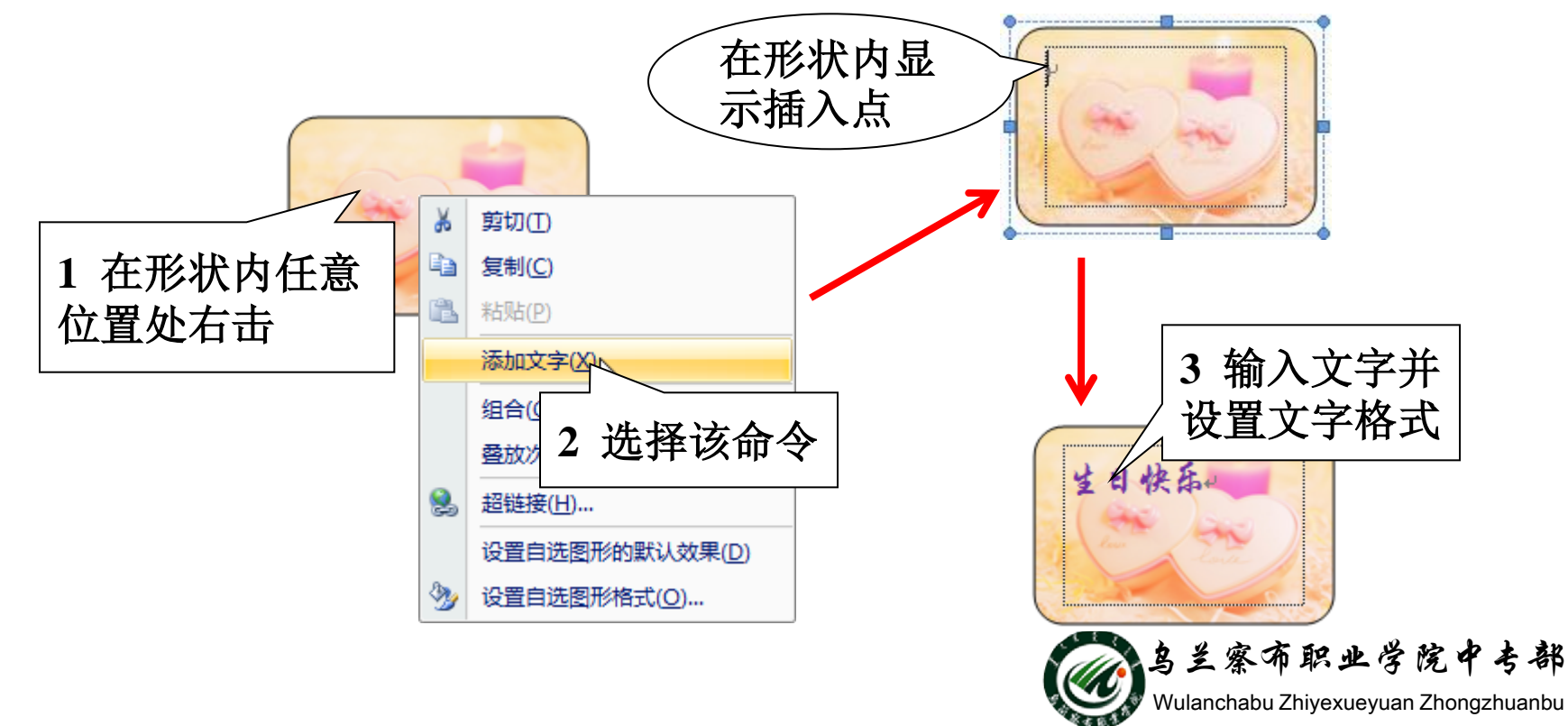

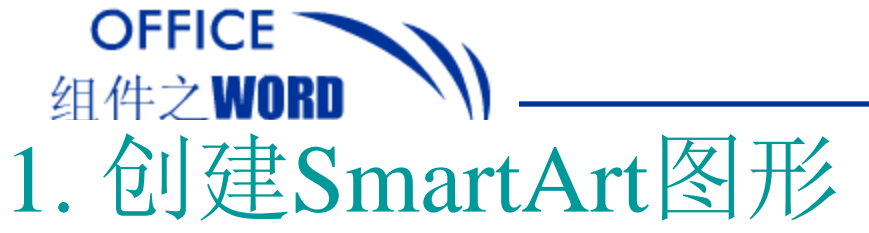

### Word 2010中新增的SmartArt图形包括7类,下面以 层次结构图为例介绍创建方法。

绘制与编辑SMARTART图形

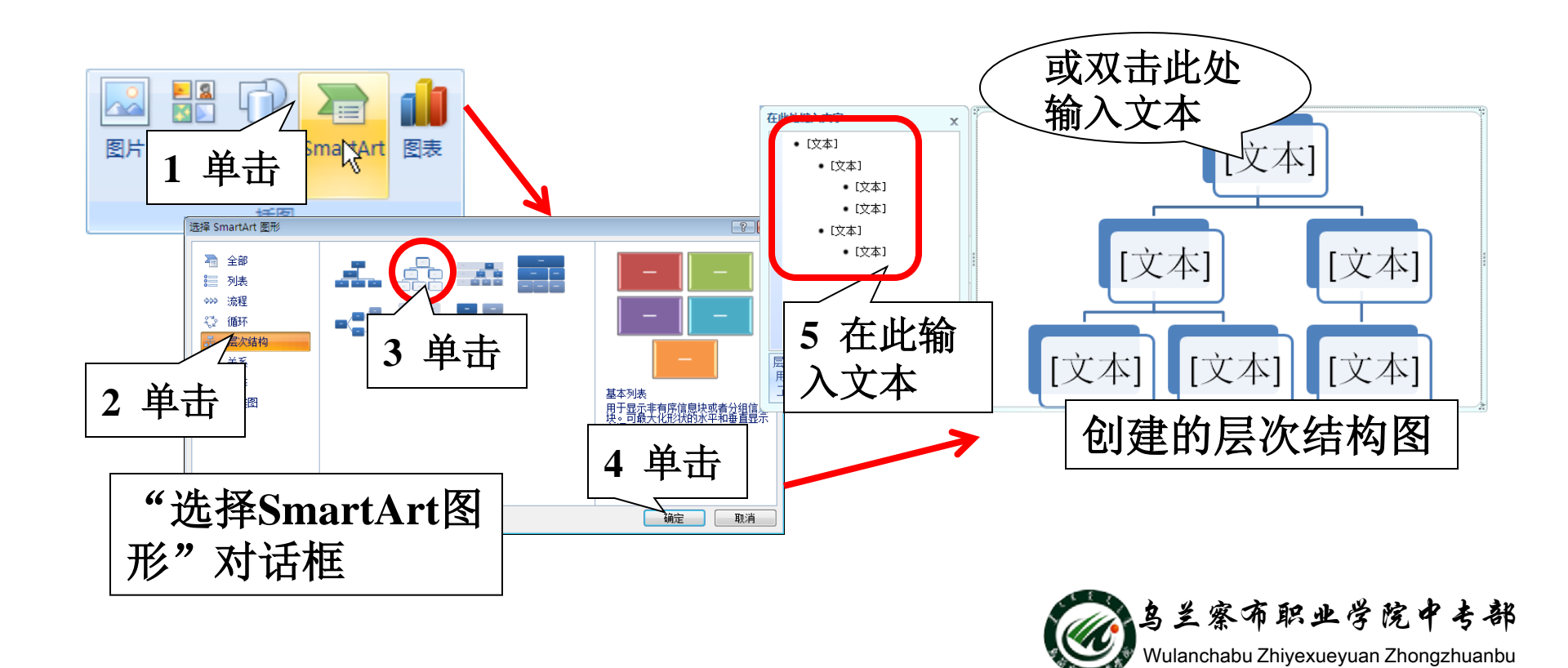

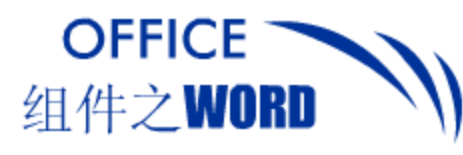

#### 绘制与编辑SMARTART图形

#### 2. 编辑SMARTART图形 创建SmartArt图形后,用户可根据需要对其进行编辑,如更 改形状、改变布局、更改样式等。

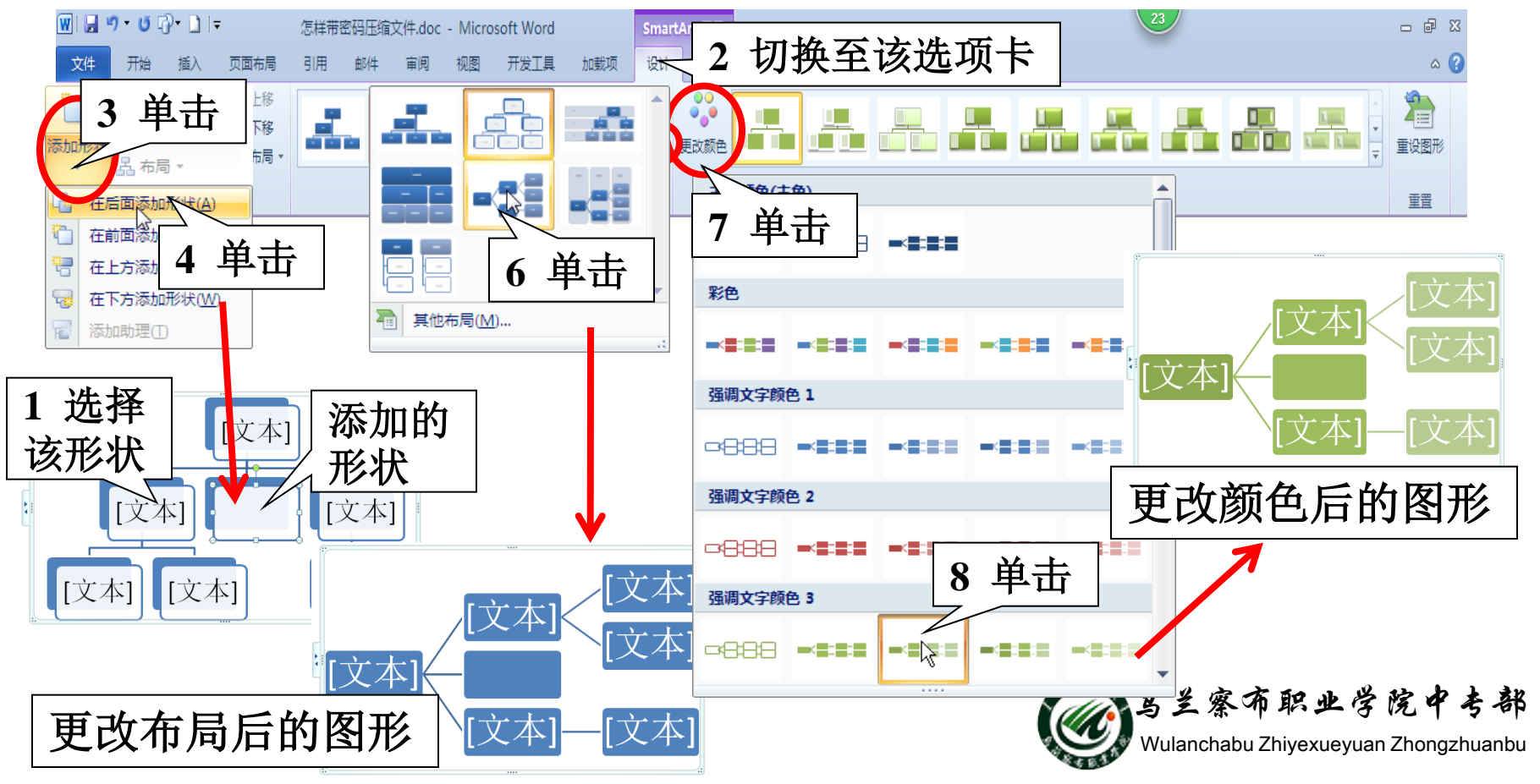

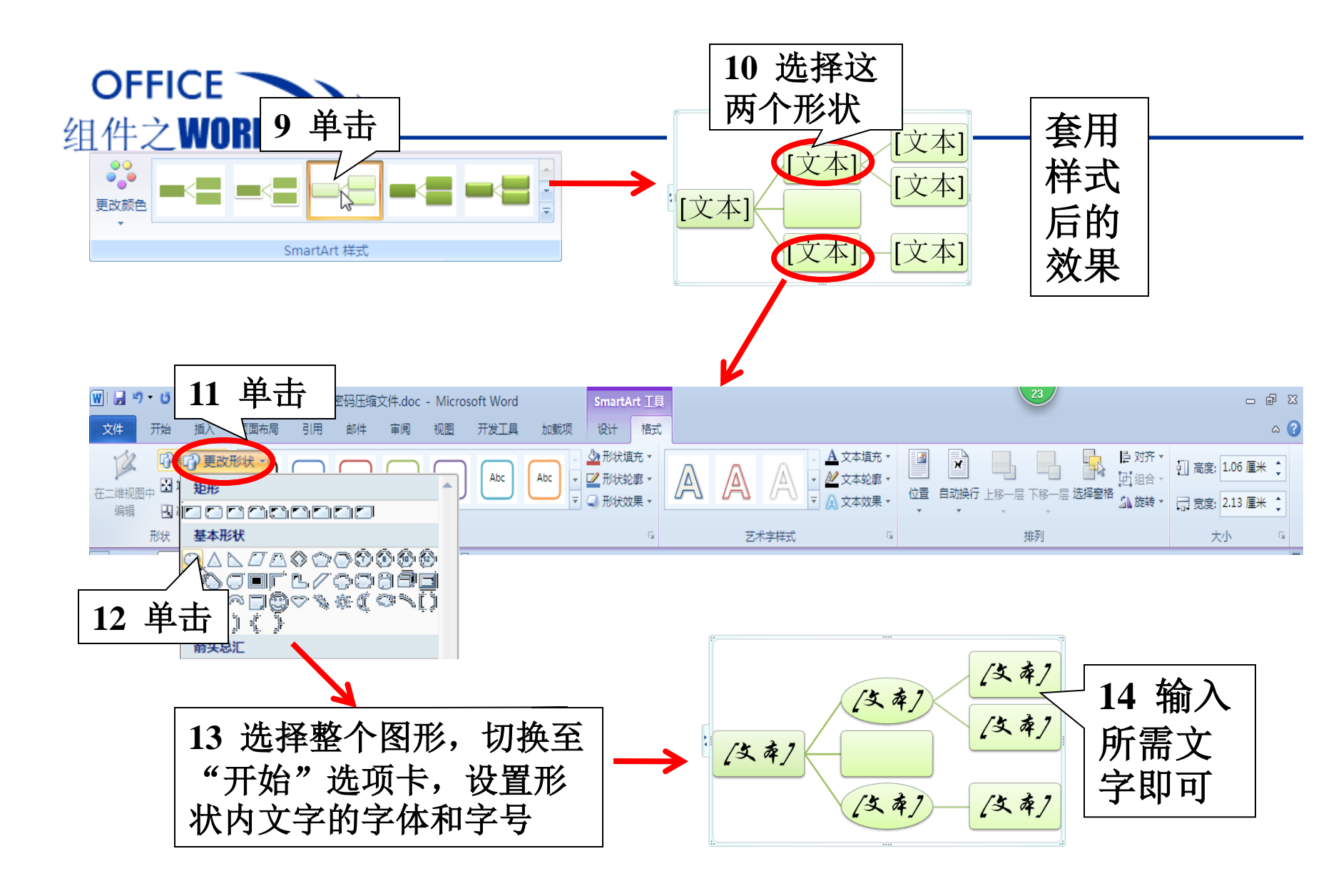

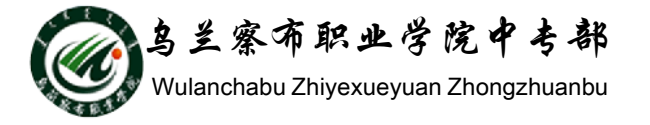

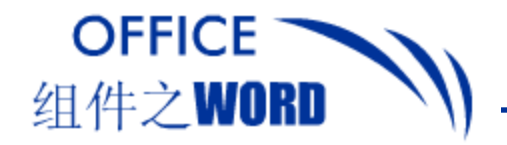

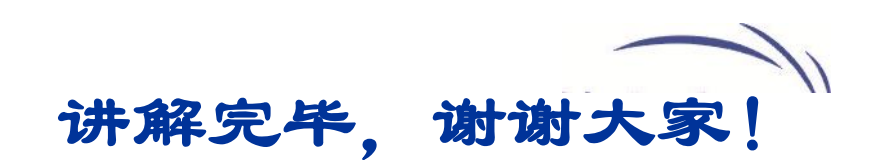

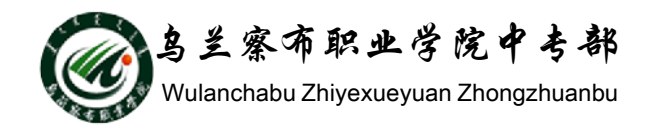